## 保育料管理のインストールと起動

## 1. インストールについて

当社 HP の次の画面からソフトをダウンロードしてください。

"保育料管理"のページの中にある次のファイルをクリックしてください。

## 試用版ソフトのダウンロード

【試用版ソフトのセットアップとソフトの起動】 ① 下記のhoiku7p.zipをクリックして圧縮ファイルをダウンロードします。 ② このファイルを開き"保育料"のフォルダをコピーしてCドライブに張り付けます。 ③ "保育料のフォルダを開き、"hoiku7.exe"を実行するとソフトが起動します。 hoiku7p.zip

- ▶ このファイルは、zip 形式の圧縮ファイルになっていますので、次のように解凍してください。
- 2. ソフトのダウンロード
  - ▶ クリックすると、次のような画面になりますので、"開く"を選択します。

| 開く                                 | フォルダーを開く            | ダウンロードの表示  | $\times$ |       |
|------------------------------------|---------------------|------------|----------|-------|
| 次のような画面にな<br>ドライブに貼り付け、            | りますので、"給与7<br>てください | "のフォルダをコピ  | ーして、     | コンピュー |
| <ul> <li>PC &gt; ダウンロード</li> </ul> | > hoiku7p.zip       |            |          |       |
| <b>^</b> 名前                        | <b>^</b>            | 種類         |          |       |
| 🔜 保育料管理                            |                     | ファイル フォルダー |          |       |

▶ なお windows の 0S やパソコンの実行環境が異なると、これとは異なる画面になる場合があります。

## 3. ソフトの起動

- ▶ Cドライブの"保育料管理"のフォルダを開くと次のような画面になります。
- ▶ hoiku7. exe が実行プログラムです。このファイルを開くと、給与ソフトが起動します。

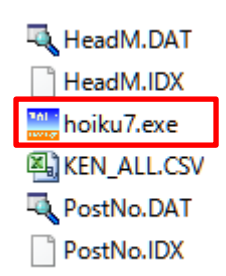

ソフトを起動した最初に次のような画面が出ましたら、詳細情報をクリックしてくださ い。

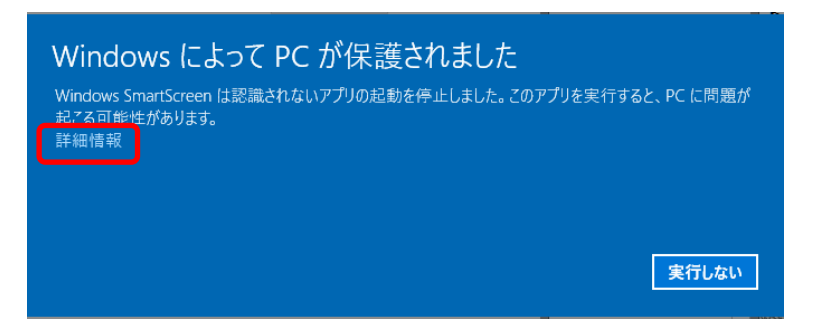

次のような画面になりますので、実行ボタンを押すとソフトは起動します。

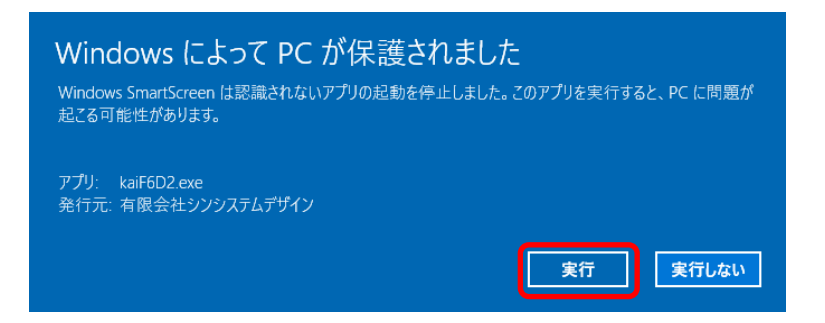

以上、セットアップおよびソフトの起動までを説明しました。